Photo by Anh Nguyen on Unsplash

# 彰化縣數位幸福餐券

## 輕鬆領取好方便

## 將愛心傳遞到每一位孩童上

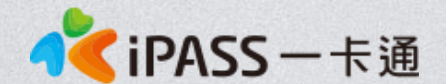

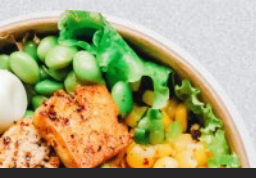

本簡報內容為一卡通票證版權所有,未經授權不得對外公佈或向第三方揭示,如經發現本公司保留法律追訴權利

領餐

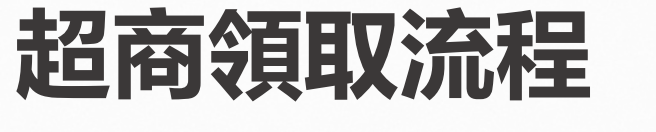

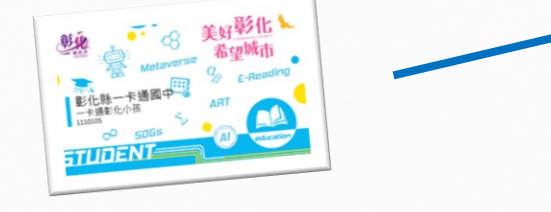

持「一卡通」前往超商

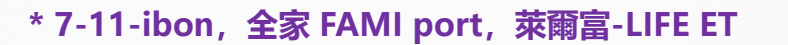

FamilyMart

ELEVEN

\*至7-11、全家、萊爾富

使用KISOK機台列印小白單

Hǐ-Life 萊爾富

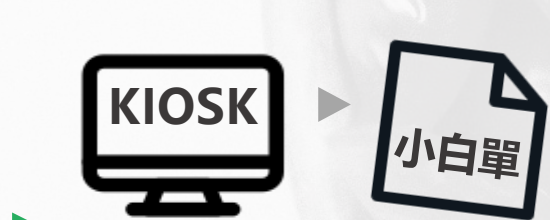

依KIOSK螢幕指示讀取 【數位幸福餐券】印出小白單 (限當日兌換、限同一商店) 持小白單及食物至櫃台兌餐

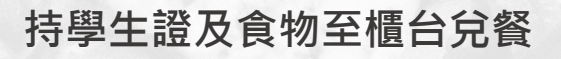

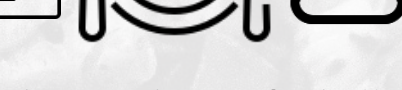

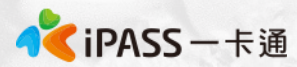

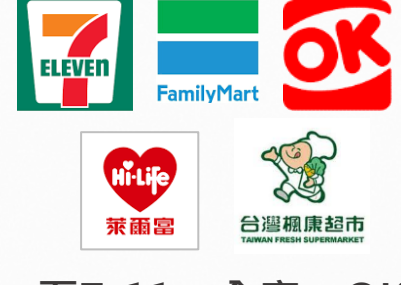

至7-11、全家、OK、 萊爾富、楓康超市櫃檯 兌換餐點

#### A. 櫃檯POS領餐

7-11、全家、OK超商、萊爾富、楓康超市: 持一卡通(學生證)跟餐點至櫃台,告知店員**欲兌領彰化縣數位幸福餐券**,請店員協助靠卡領餐。 靠卡感應後,依一卡通回傳的領餐資格結果,進行金額折抵並完成領餐。(失敗時錯誤訊息會顯示於超商POS機台)

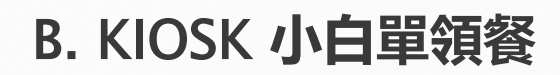

7-11: 好康/紅利 → 政府 → 彰化縣幸福餐券 → 依步驟進行操作→ 取得小白單, 至櫃台兌餐
2. 全家: 紅利 → 數位餐食券 → 彰化幸福餐食券 → 依步驟進行操作→ 取得小白單, 至櫃台兌餐
3. 萊爾富: 紅利·會員 → 彰化縣幸福餐券 → 依步驟進行操作→ 取得小白單, 至櫃台兌餐

註: 彰化縣幸福餐券為靠卡感應使用金額折抵方式, 並非使用卡片内的儲值餘額。

|         | 萊爾富 | 7-11 | 全家  | ОК  | 楓康  |
|---------|-----|------|-----|-----|-----|
| 國小可兌領金額 | 80元 | 80元  | 80元 | 80元 | 80元 |
| 國中可兌領金額 | 80元 | 80元  | 80元 | 80元 | 80元 |

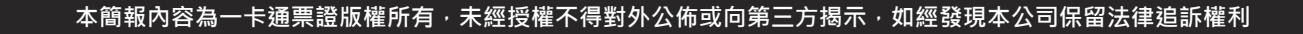

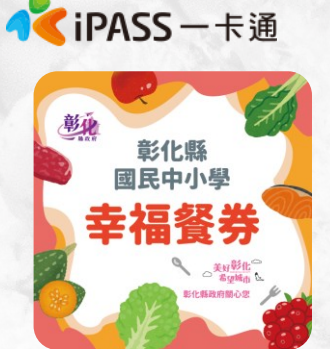

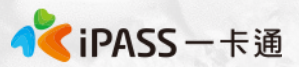

## 萊爾富超商KIOSK領取流程(1)

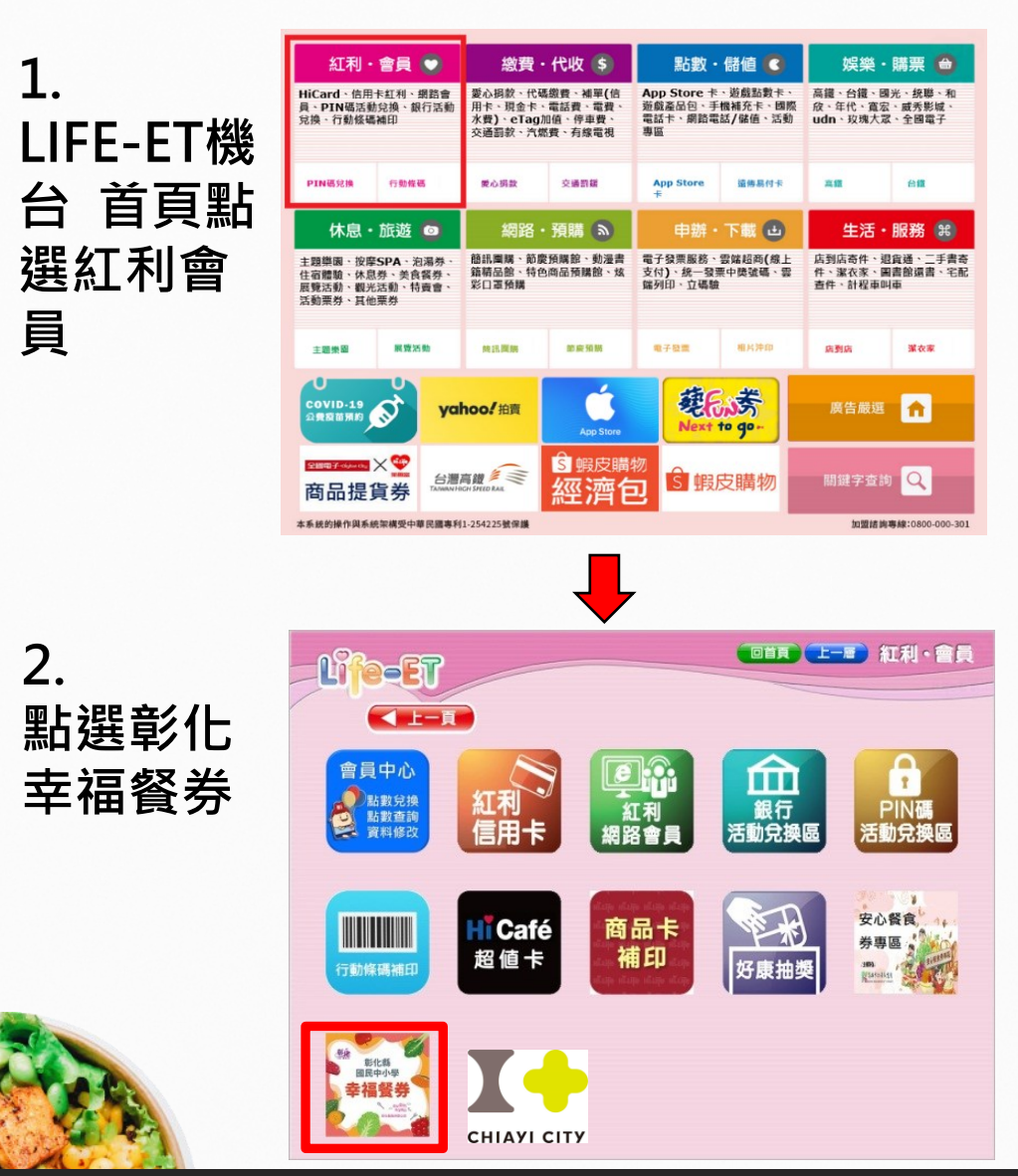

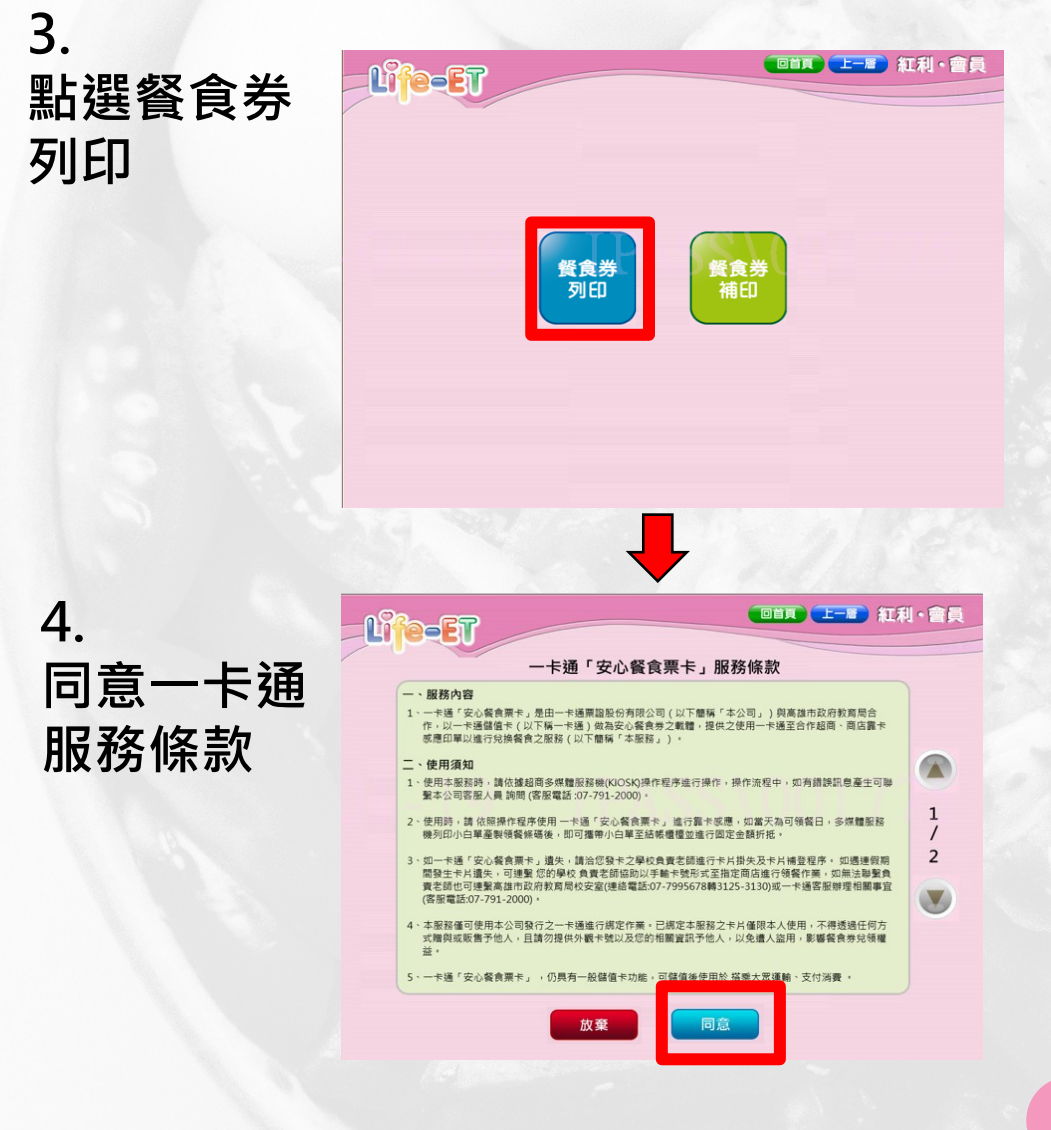

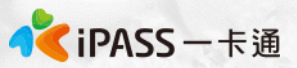

## 萊爾富超商KIOSK領取流程(2)

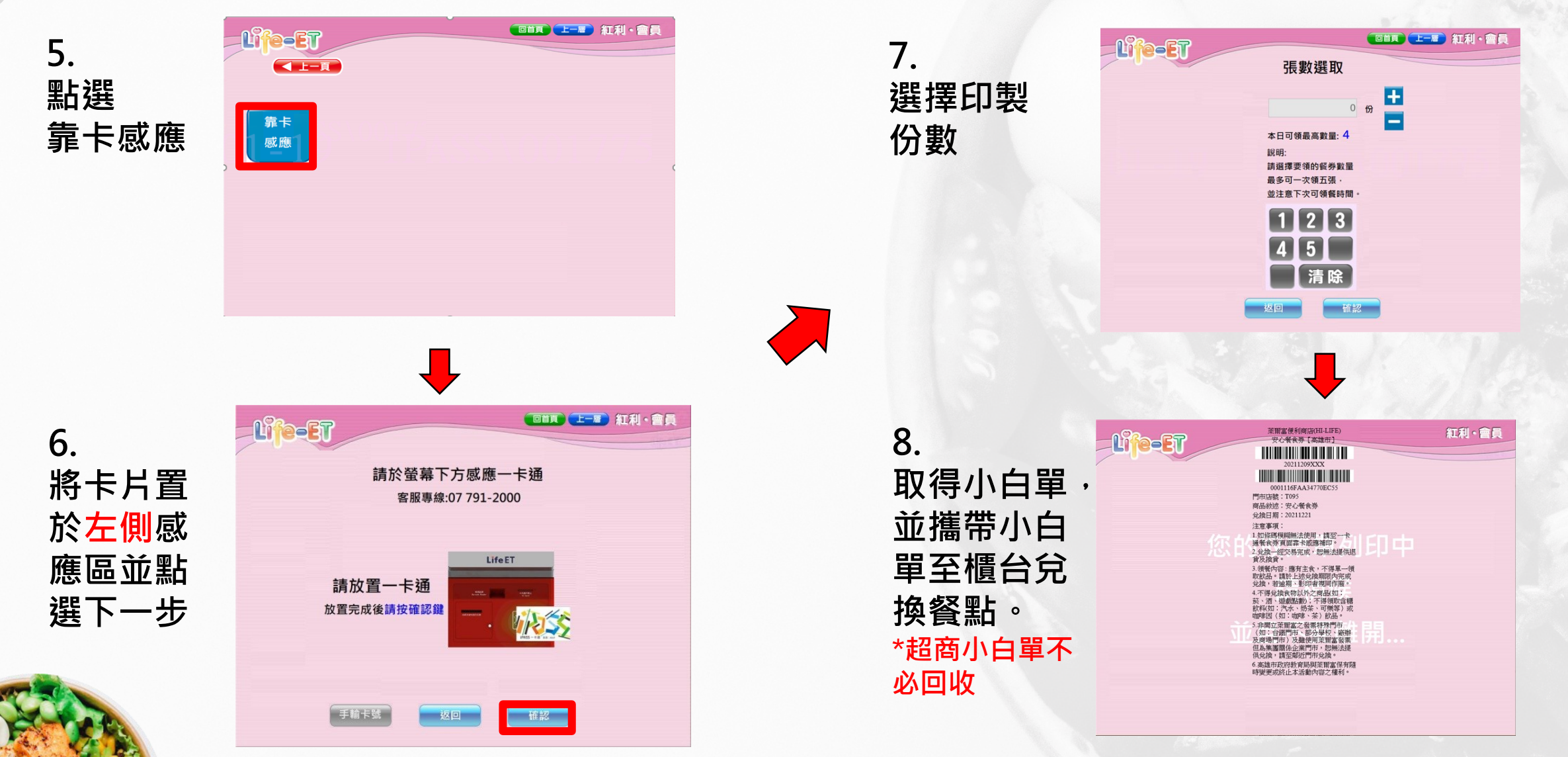

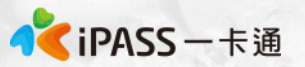

### 萊爾富超商手輸卡號領取流程

1. 點選手輸卡號

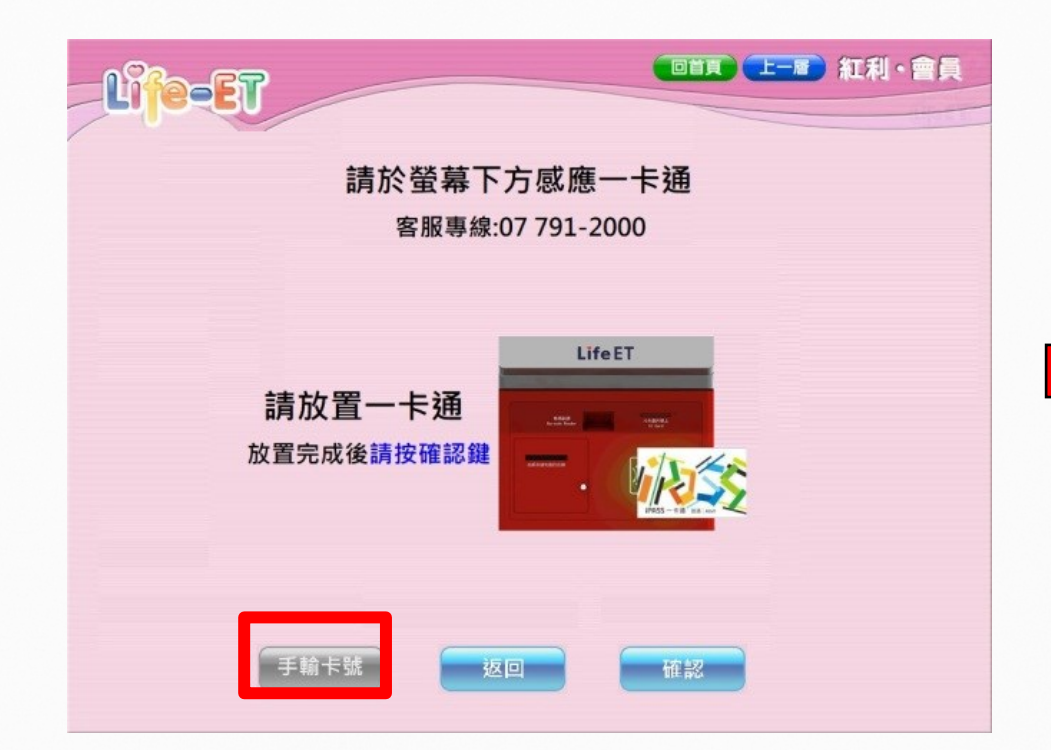

2. 輸入學生證上之卡 號及學號

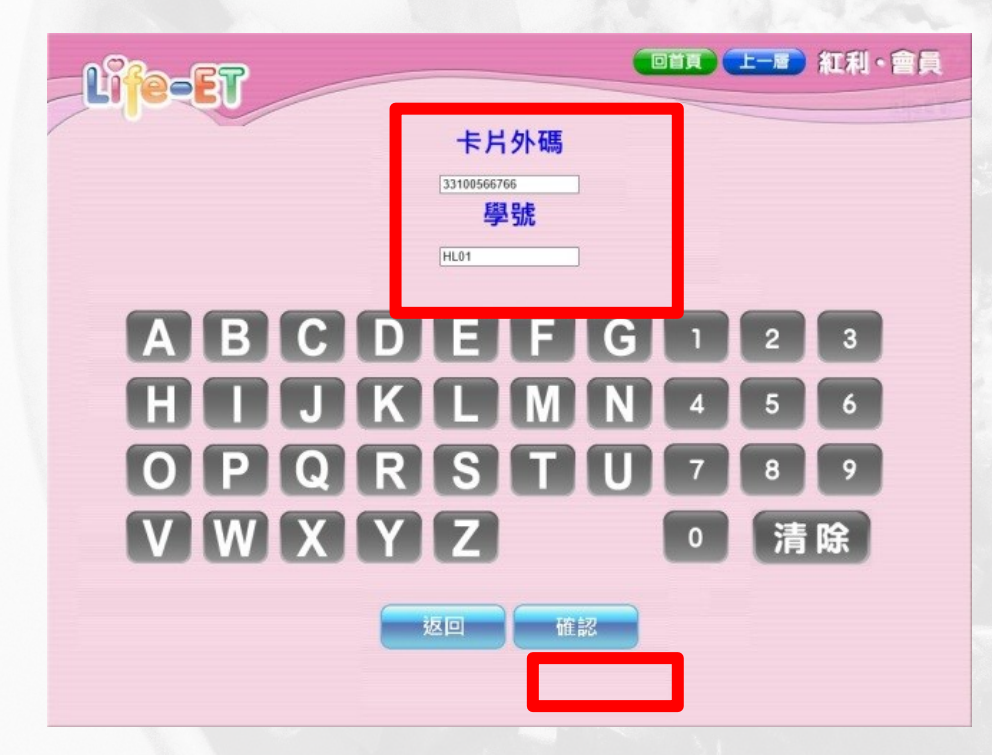

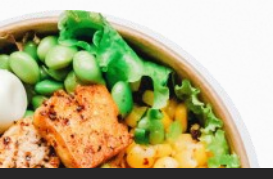

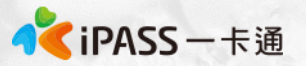

## 全家超商手輸卡號領取流程

1. 點選手動輸入

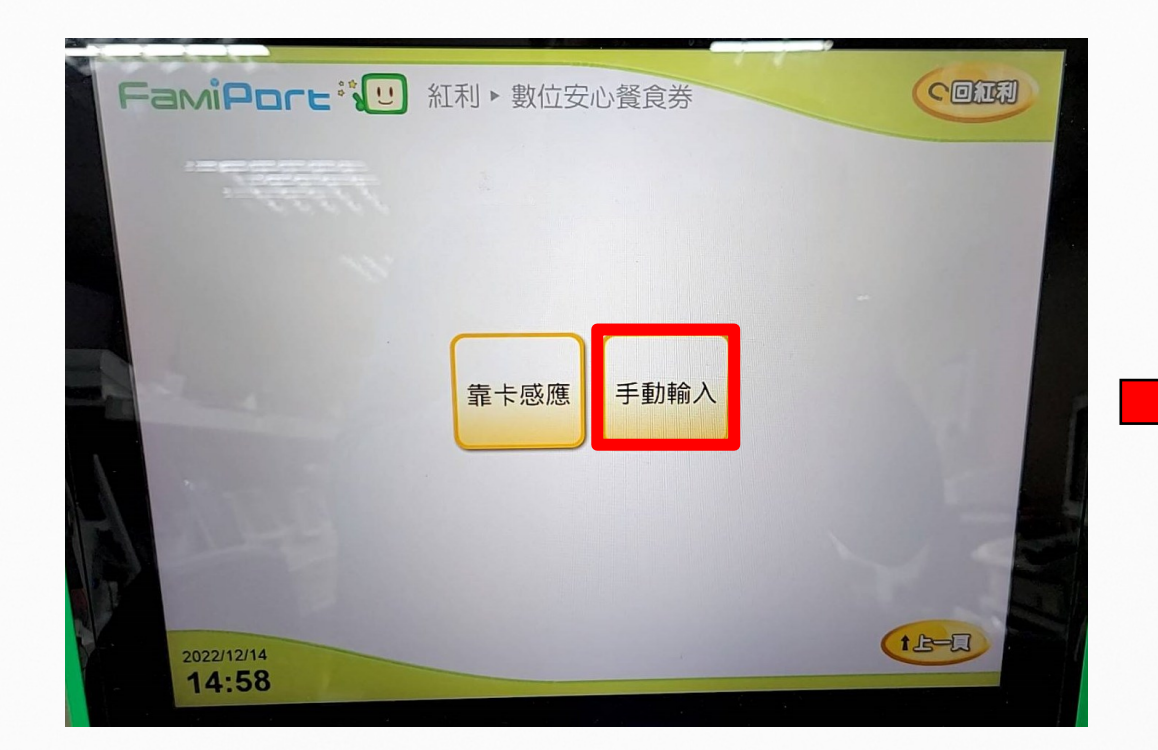

2. 輸入學生證上之卡 號及學號

| <br>請輸入一卡通卡號               |                   |                   |
|----------------------------|-------------------|-------------------|
| 請輸入學生學號                    | 一確認               |                   |
| QWERTY<br>ASDFGH<br>ZXCVBN | UIOP1<br>JKL 5554 | 2 3<br>5 6<br>8 9 |
|                            |                   |                   |

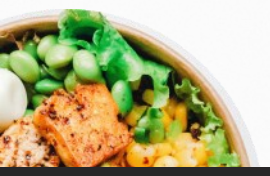

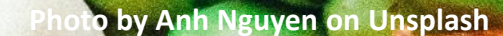

# 數位幸福餐券 常見問題

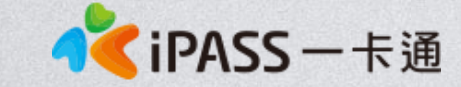

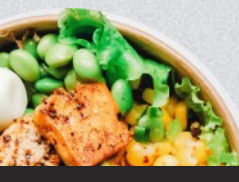

本簡報內容為一卡通票證版權所有,未經授權不得對外公佈或向第三方揭示,如經發現本公司保留法律追訴權利

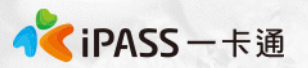

### 常見問題處理:領餐規則(1)

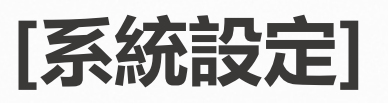

1. 限當日領餐, 領餐資格限當日 23:59 前領取完畢。 2. 超過期限, 沒有補領機制。 3. 於超商產製小白單後, 需當日完成兌換, 不補發兌餐。 4. 兌換交易完成後, 不提供退、換貨服務。 5. 如遇到超商設備問題導致逾期, 請個案聯絡一卡通及教育處。 6. 可使用超商為全台之便利商店, 部分特殊店鋪可能無法兌領, 請依超商公告為主。(如台鐵門市、部分學校、廠辦及商場店舖) 及雖使用超商發票但為集團關係企業門市。

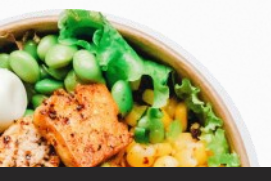

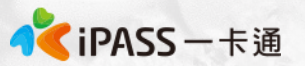

#### 常見問題處理:領餐規則(2)

#### [領餐商品限制]

1、應有主食(不含泡麵等長天期食品),不得單一領取飲品。
2、不得兌換食物以外之商品(如: 菸、酒、遊戲點數)。
3、不得兌換含糖飲料(如汽水、奶茶、可樂等)。
4、不得兌換咖啡因飲品(如: 咖啡、茶)。

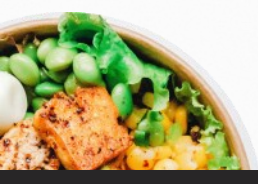

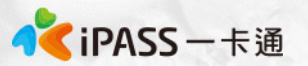

#### 常見問題處理:學生無法領餐原因

#### [優先確保領餐]

#### 如學生反應無法領餐, 寒假期間請學生至7-11、全家、萊爾富、 OK使用"手輸卡號、學號"方式領餐。

- 1. [學號輸錯]:請依親師生APP上正確學號輸入。
- 2. [系統卡號不一致]: 親師生後台卡號與學生手上卡號不一致。
- 3. [機台卡紙或其他]: 請參考補印小白單程序。

**4. [超商機台問題]:** 請提供一卡通客服1.操作時間 2.卡片卡號 3. 超商店名 4.錯誤訊息

5. [後台卡片設定]:確認卡片狀態為啟用、可使用期限。

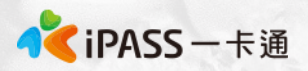

## 常見問題處理:為什麼店員告訴我沒有餘額

- 彰化縣幸福餐券之領用方式,是依據一卡通後台建立之學生名單, 合作商店會依一卡通後台傳送之領餐資格進行指定金額的折抵, 僅作為領餐資格之辨識,非直接扣除卡片儲值金(除非補差額)。
- 2. 如學生不知如何使用,可明確告知<mark>欲使用彰化幸福餐券兌餐</mark>,請 店員協助後續領餐流程。
- 3. 如店員有服務不周或任何超商議題,請在群組向一卡通說明。 一卡通將洽超商釐清。

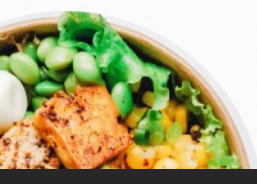

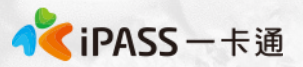

### 常見問題處理:卡片遺失費用及領餐方式

如寒假期間學生發生卡片遺失,仍可以依手輸卡號、學號方式進行領餐,但須支付工本費以完成卡片補發。

每張工本費為128元(含稅),因卡片將作為數位學生證使用,請同學務必妥善保管。(如擔心卡片遺失,可填寫至聯絡簿上)

#### [優先確保領餐]

無卡片期間,請學生至超商使用"手輸卡號、學號"方式領餐。 學生卡號、學號資料可至親師生系統、APP、一卡通後台查詢。

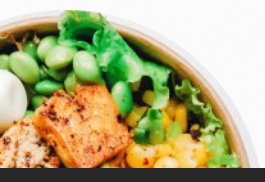

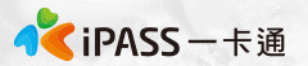

## 常見問題處理:卡片掛失及補發

#### [優先確保領餐]

如學生反應無法領餐, <mark>寒假期間</mark>請學生至7-11、全家、萊爾富、OK使用"手 輸卡號、學號"方式領餐。

#### [卡片掛失&補發]

1. 請學生依彰化縣親師生平台APP/線上申辦平台進行卡片掛失作業。

2. 繳費完成後於7-10個工作天後寄送至填寫的地址。

#### [注意事項]

1.卡片遺失請至親師生平台APP /線上申辦平台停卡申辦,不可使用校園學生 製卡申辦。

2.外縣市轉入生第一張卡片於親師生平台初發卡申辦申請。

3.補發卡片以掛號信件寄出,請確實填寫可簽收的地址,勿填寫超商地址。

OK、楓康 櫃台直接兌餐,無須補印小白單。

超商

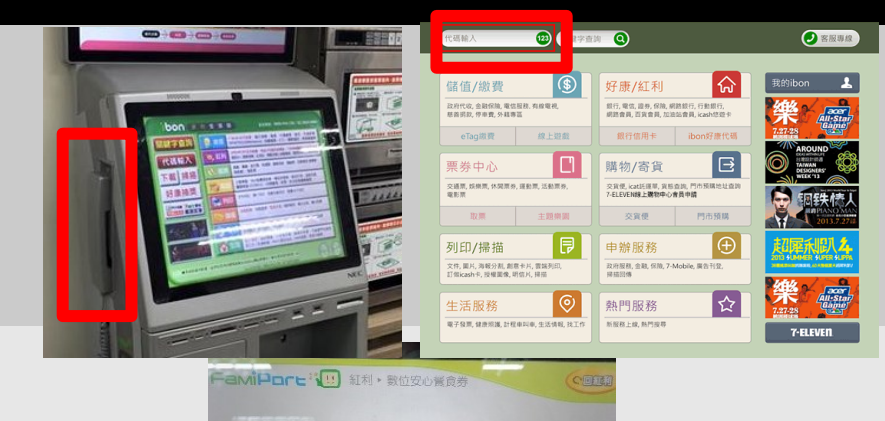

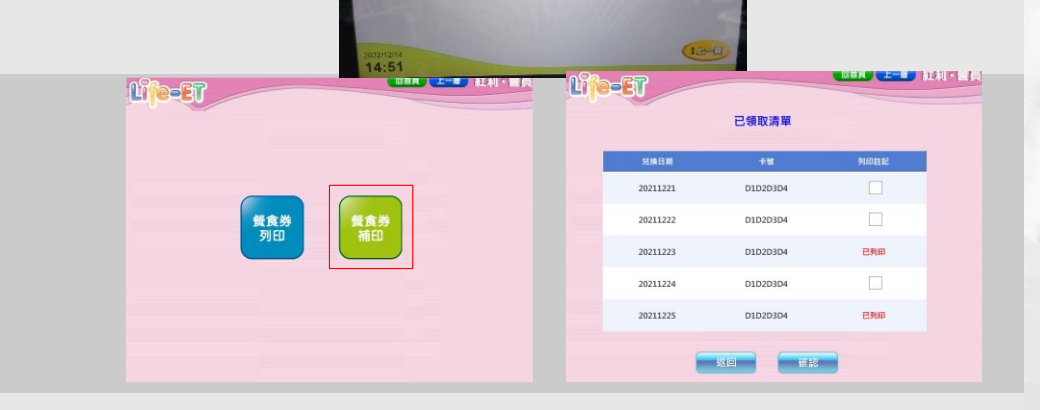

靠卡感應 手動輸入

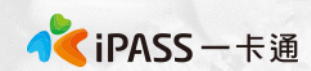

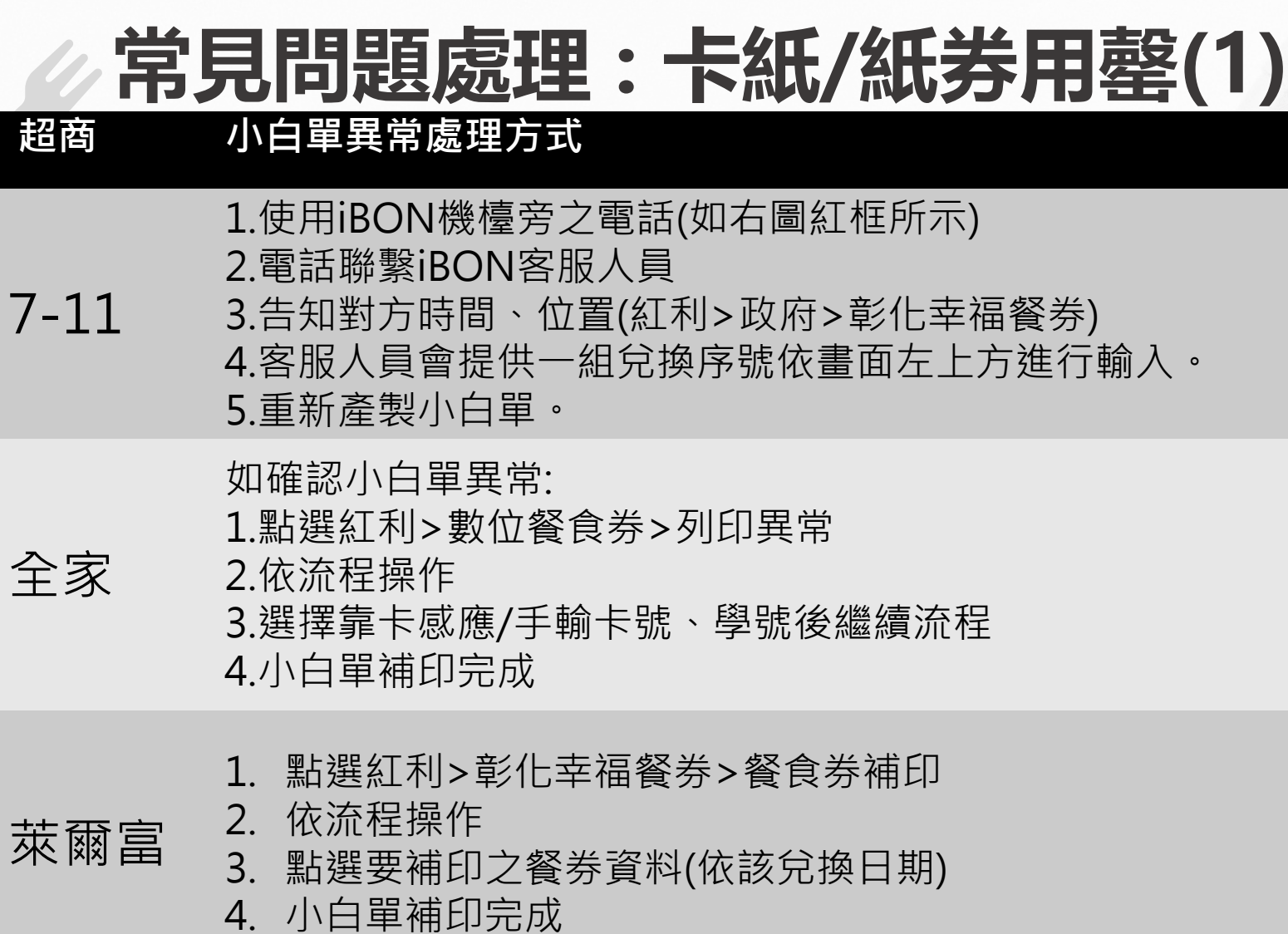

## 常見問題處理:卡紙/紙券用罄(2)

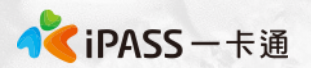

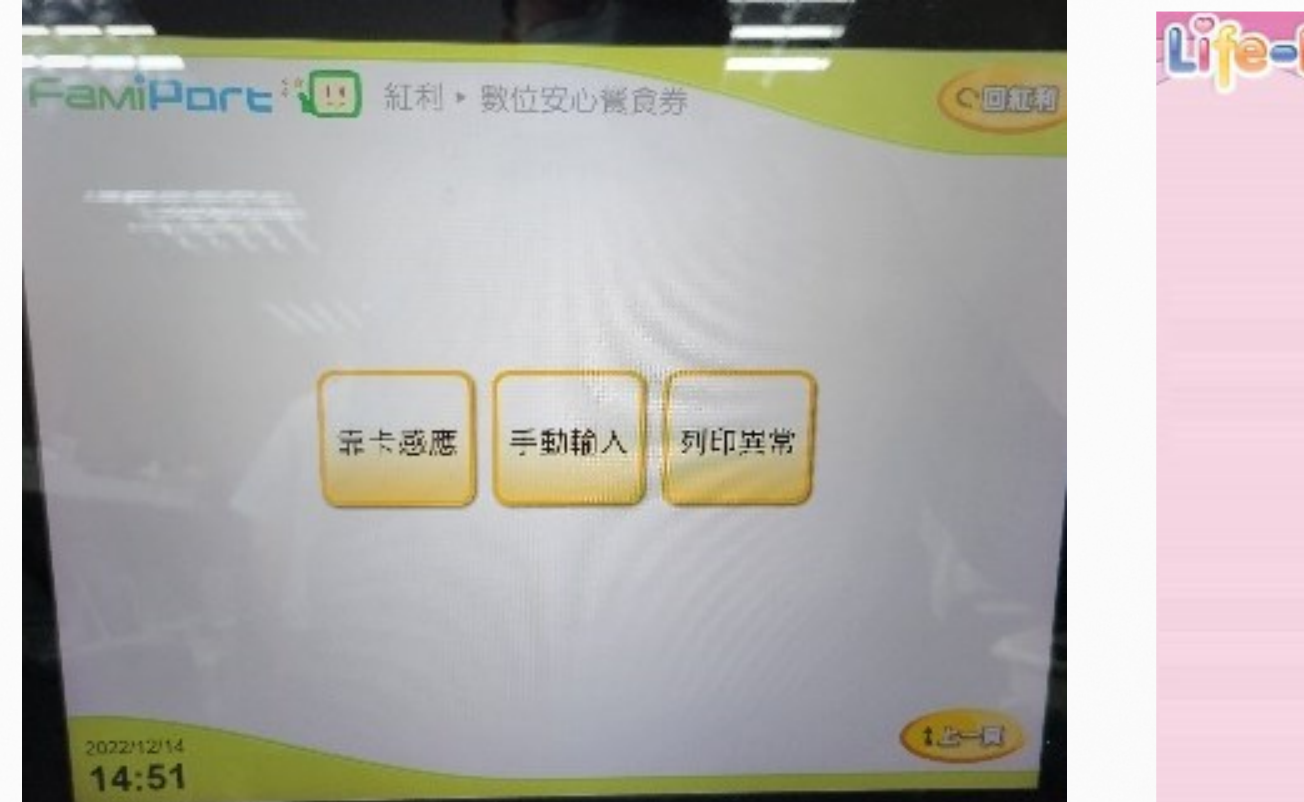

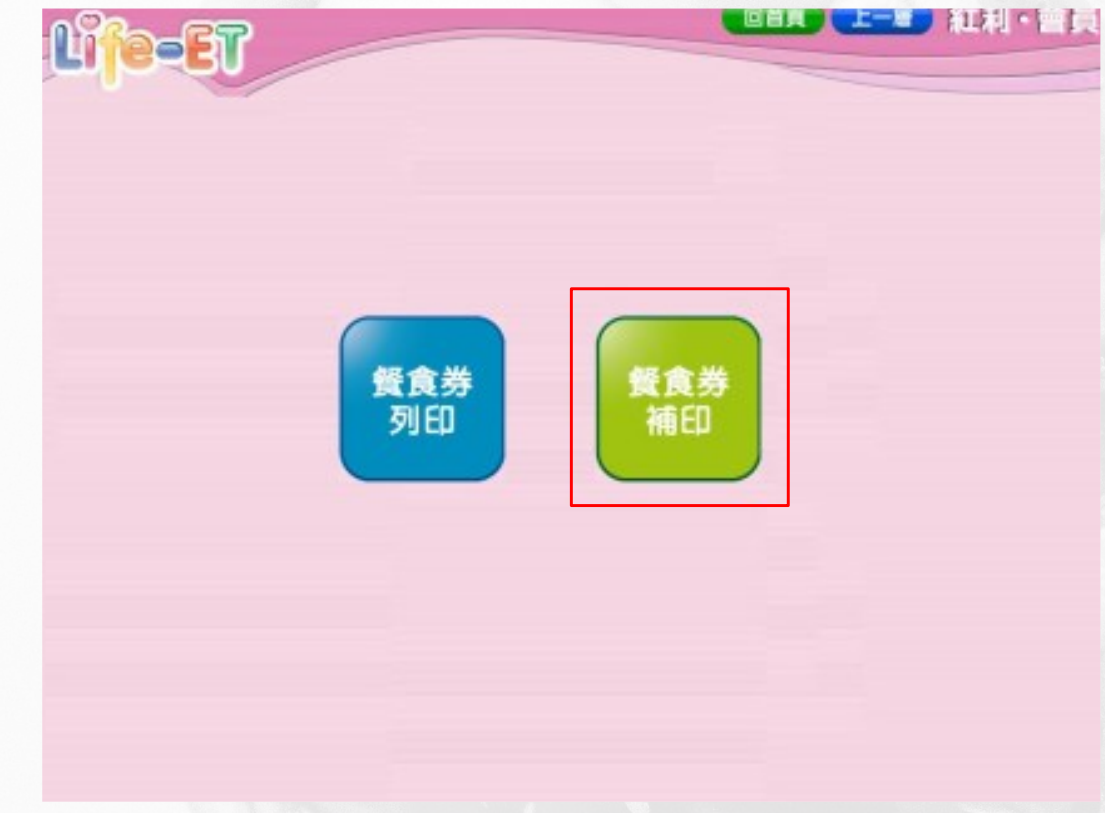

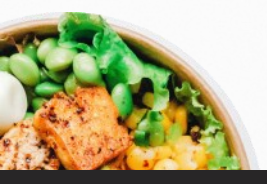